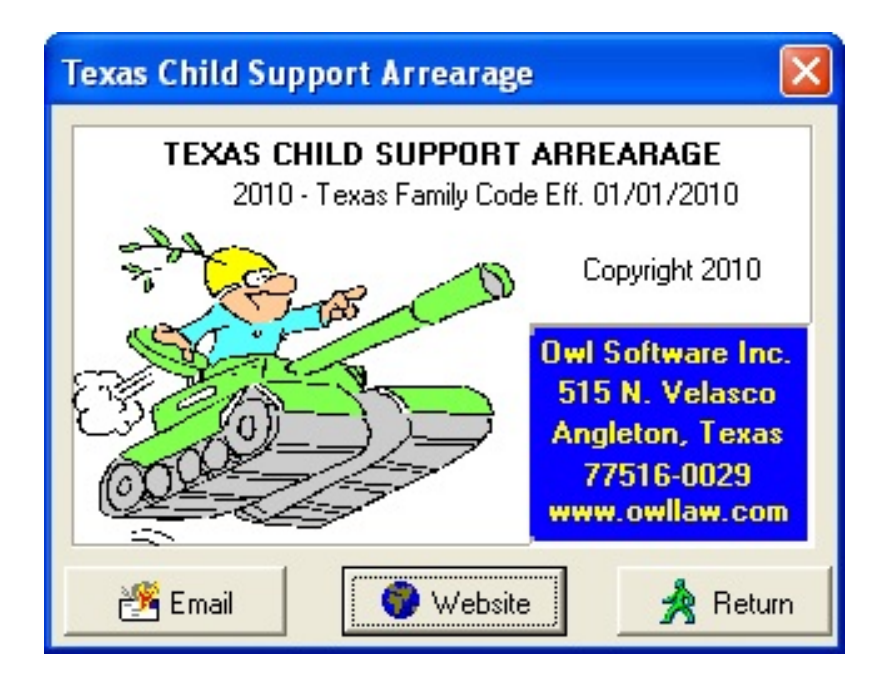

# OWL'S TEXAS CHILD SUPPORT ARREARAGE ©

OWL SOFTWARE INC. 515 N. VELASCO ANGLETON, TEXAS 77515 Tele: 979-849-8511 www.OwlSoftwareInc.com

#### NOTIFICATION OF COPYRIGHT

THIS SOFTWARE PROGRAM PACKAGE ("SOFTWARE") IS A PROPRIETARY PRODUCT OF OWL SOFTWARE, INC. YOU MUST TREAT THE SOFTWARE LIKE ANY OTHER COPYRIGHTED MATERIAL, EXCEPT THAT YOU MAY EITHER MAKE ONE COPY OF THE SOFTWARE SOLELY FOR BACKUP OR ARCHIVAL PURPOSES, OR YOU MAY PLACE THE SOFTWARE ON A SINGLE HARD DISK, PROVIDED THAT YOU KEEP THE ORIGINAL SOFTWARE SOLELY FOR BACKUP OR ARCHIVAL PURPOSES.

#### SOFTWARE LICENSE AGREEMENT

USE OF THIS SOFTWARE CONSTITUTES AN AGREEMENT BETWEEN YOU, THE END USER, AND OWL SOFTWARE, INC. GOVERNING YOUR USE OF THE SOFTWARE. THIS AGREEMENT SHALL ALSO BE BINDING ON ANY SUBSEQUENT, AUTHORIZED LICENSEE. IF YOU DO NOT WISH TO AGREE TO THE TERMS OF THIS AGREEMENT, PROMPTLY RETURN THE COMPLETE SOFTWARE PROGRAM PACKAGE TO THE DEALER FROM WHOM YOU OBTAINED THIS PRODUCT. YOU WILL RECEIVE A FULL REFUND PROVIDED YOU RETURN THE FULL SOFTWARE PACKAGE. IF YOU HAVE ANY QUESTIONS CONCERNING THIS AGREEMENT, CONTACT OWL SOFTWARE, INC., P. O. DRAWER 29, ANGLETON, TEXAS 77516-0029, OR CALL (979) 849-8511.

#### LICENSEE

- 1. Owl Software, Inc. grants you the right to use one copy of the Software on a single-user computer, or a single terminal or workstation of a multi-user computer or local area network. Each workstation or terminal on a multi-user computer or a local area network must be separately licensed by Owl Software, Inc.
- 2. You may not sublicense, rent or lease the Software, but you may permanently transfer your license to use the Software and accompanying materials by delivering to another party the original diskettes and materials comprising the software package, and by simultaneously destroying all copies of the Software and accompanying materials in your possession. Such transfer terminates your license to use the Software. The new recipient of the Software and accompanying materials accepts this Agreement and is licensed under the terms of this Agreement upon initially using the Software.
- Owl Software, Inc. further grants you the right to make a backup/archival copy of the software diskettes as set forth in the Notification of Copyright, above. You may not decompile, disassemble, reverse engineer, copy, transfer, or otherwise use the Software except as stated in this Agreement.

#### LIMITED WARRANTY/LIMITATION OF REMEDIES

Owl Software, Inc. will replace, at no charge, defective diskettes that are returned within 90 days of the original date of purchase. Owl Software, Inc. warrants that the Software will perform in substantial compliance with the written materials accompanying the Software. If you report, in writing, a significant defect to Owl Software, Inc., and Owl Software, Inc. is unable to correct it within 90 days of the date you report the defect, you may return the Software and accompanying materials, and Owl Software, Inc. will refund the purchase price.

SUCH WARRANTIES ARE IN LIEU OF OTHER WARRANTIES, EXPRESS OR IMPLIED, INCLUDING, BUT NOT LIMITED TO, THE IMPLIED WARRANTIES OF MERCHANTABILITY AND FITNESS FOR A PARTICULAR PURPOSE WITH RESPECT TO THE SOFTWARE AND THE ACCOMPANYING WRITTEN MATERIALS. IN NO EVENT WILL OWL SOFTWARE, INC. BE LIABLE TO YOU FOR DAMAGES, INCLUDING ANY LOSS OF PROFITS, LOST SAVINGS, OR OTHER INCIDENTAL OR CONSEQUENTIAL DAMAGES ARISING OUT OF YOUR USE OF OR INABILITY TO USE THE PROGRAM, EVEN IF OWL SOFTWARE, INC. OR AN AUTHORIZED OWL SOFTWARE, INC. REPRESENTATIVE HAS BEEN ADVISED OF THE POSSIBILITY OF SUCH DAMAGES, OWL SOFTWARE, INC. WILL NOT BE LIABLE FOR ANY SUCH CLAIM BY ANY OTHER PARTY.

This limited warranty gives you specific legal rights. Some states provide other rights, and some states do not allow excluding or limiting implied warranties or limiting liability for incidental or consequential damages. As a result, the above limitations and/or exclusions may not apply to you. Furthermore, some jurisdictions have statutory consumer provisions which may supersede this section of the Agreement.

#### GENERAL

If any provision of this Agreement shall be unlawful, void, or for any reason unenforceable, then that provision shall be deemed severable from this Agreement and shall not affect the validity and enforceability of the remaining provisions of this Agreement. This Agreement is governed by the laws of the State of Texas.

## INSTALLATION INSTRUCTIONS

To install Texas Child Support Arrearage, follow these easy steps:

- 1. Place the CD in the appropriate drive;
- 2. If the installation program does not start, open **My Computer,** and then double click on the CDROM drive. If that fails to start the install program, open the CDROM drive and click on **Launch.exe**
- 3. After installation is complete, the program will place a program icon in the folder, Owl's Programs on the Start Menu and on the desktop.

### MAIN SCREEN

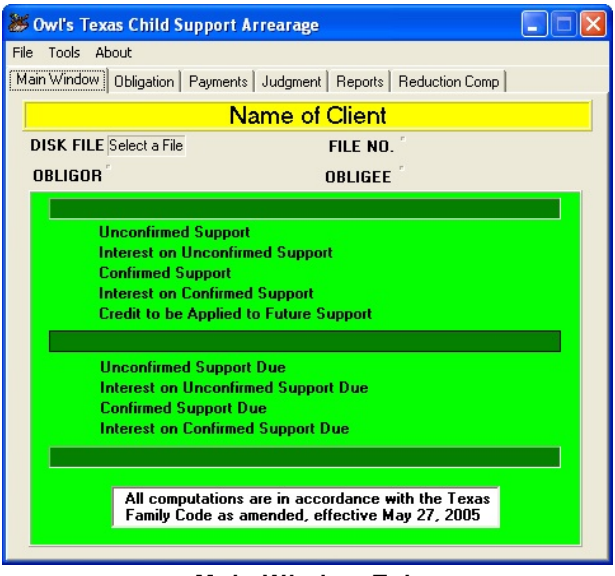

Main Window Tab

This screen is the main screen of the program. It shows a summary of the last report that was generated for the file selected. To begin click on File, then New.

The File menu is the only menu which is used in the program. The About selection will give you the version number of the program and the contact number for Owl Software, Inc. With the File menu, you create new files, select, copy, and delete existing ones. The green shaded portion displays a summary of the last report you generated. To exit the program, click on the "x" or select File, then Close.

Across the top of the screen are some notebook tabs. With these tabs, you work your way across the tabs one at a time. After

creating or choosing a new file click on Obligation, then Payments, and Judgment. After you have entered these as applicable then go to the Report section. You cannot use the tab sections until you have placed a file in use.

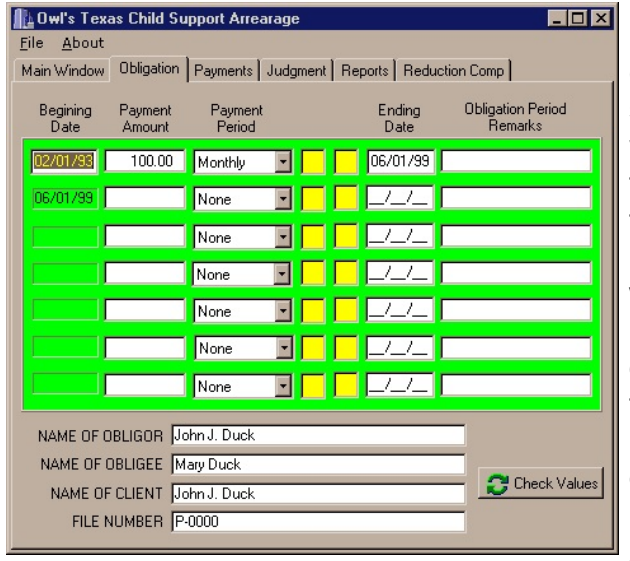

### **OBLIGATION**

Obligation Tab

This is the screen where you enter the child support obligation. There can be up to seven different obligation periods. Usually you will not have to use more than two or three. The obligation periods can be found in the support judgments. You enter the beginning date, the amount of each payment, whether it is ordered to be paid monthly, bimonthly, two weeks, or each week. Clicking on the down arrow will allow you to choose the payment period. If you choose bimonthly then you will be required to enter the dates each month that a payment is due. Remember that because February only has 28 days in most years, you cannot use the dates 29, 30, and 31 when entering dates for

monthly and bi-monthly payments. Another rule to remember is that you must enter each period in chronological order. The ending date is the first date that the regular payment changes or reduces to \$0.00. The remarks section is for your use in identifying the obligation period, **it is not** printed in the reports.

### PAYMENTS

| Mu Owl's Texas Child Support Arrearage                             |                             |
|--------------------------------------------------------------------|-----------------------------|
| Main Window   Obligation Payments   Judgment   Reports   Reduction | Comp                        |
| PAYMENTS MADE ON CHILD SUPPORT                                     | 1414                        |
| 19940515   200.00   Payment                                        | or editing, you             |
|                                                                    | payment date in the furnite |
|                                                                    | Any payment<br>must have a  |
|                                                                    | value.                      |
|                                                                    | ADD                         |
|                                                                    | DELETE                      |
|                                                                    | EDIT                        |
|                                                                    |                             |
|                                                                    |                             |
| 200.00 Payment 200.00                                              | 🗶 Cancel Add                |
|                                                                    |                             |
| Payment Tab                                                        |                             |

This section is where you enter the payments that have been made on the child support obligation. You do not have to enter the payments in any chronological order, the program will keep them in order for you. When adding payments, you will notice that the amount of payment remains the same until you change it. This feature allows you to enter payments in regular amounts by entering the date and using the tab key to highlight the record button and press the space bar. To add a payment, click "Add" and then "Record". To exit the adding procedure without adding the payment, click on the "Cancel" button. To delete any payment, highlight the payment and click on the "Delete" key. To edit the payment, highlight the payment, click on

EDIT and then make the changes you desire.

| 🚺 Owl's         | Texas Child                     | Support Arre                                                                | arage                                                                             |                               |                                               | > |
|-----------------|---------------------------------|-----------------------------------------------------------------------------|-----------------------------------------------------------------------------------|-------------------------------|-----------------------------------------------|---|
| <u>File A</u> b | out<br>Lour r                   |                                                                             | ludenent ] r                                                                      | 1                             |                                               |   |
| Main Win        | idow   Ubligat                  |                                                                             |                                                                                   |                               |                                               |   |
|                 |                                 | SUPPU                                                                       | RT JUDU                                                                           | aME                           | NTS                                           |   |
|                 | Date                            | Amount 10000.00 20000.00                                                    | Interest 0.00 0.00 0.00 0.00 0.00 0.00 0.00 0.                                    |                               | Comments                                      |   |
|                 | 1. En<br>2. En<br>3. Jua<br>Jua | ter the date and<br>ter any comment<br>dgments before C<br>dgments on or af | total amount ol<br>you may have<br>19/01/93 are 1<br>ter 09/01/93 a<br>Check Valu | the Jud<br>0% com<br>re 12% s | Igment.<br>ponded annually;<br>imple interest |   |

#### JUDGMENT

Judgment Tab

If you have any judgments which confirmed child support, you enter the date, amount and if any interest was confirmed, the amount of interest. All judgments before September 1, 1993 were general judgments and accrued interest at the rate of 10% compounded annually. After September 1, 1993, all judgments accrued interest at 12% simple interest, the same as the child support, until January 1, 2002. At that time the percentage became 6% for any judgments rendered after that date. The date of the entry of the judgment controls the percentage of interest used by the program.

### <u>REPORTS</u>

| 86   | wl's Texa    | s Child Sup  | oport Arrea  | arage       |             |         |              |
|------|--------------|--------------|--------------|-------------|-------------|---------|--------------|
| File | Tools Abo    | out          |              |             |             |         |              |
| Mai  | n Window   ( | Obligation P | ayments   Ju | dgment Rep  | orts Reduct | ion Com | P q          |
|      | DATE         | PAYMENT      | SUPPORT      | JUDGMENT    | TOTAL DUE   | ^       | Arreatage    |
|      | 12/14/09     | 184.62       | 4,134.29     | 11,558.54   | 15,692.83   |         | Reports      |
|      | 12/15/09     | 0.00         | 4,534.91     | 11,560.28   | 16,095.19   |         | Summaru      |
|      | 12/30/09     | 184.62       | 4,359.62     | 11,586.36   | 15,945.98   |         | Summery      |
|      | 01/11/10     | 184.62       | 4,182.47     | 11,607.22   | 15,789.69   |         | Standard     |
|      | 01/15/10     | 0.00         | 4,584.96     | 11,614.18   | 16,199.14   |         |              |
|      | 01/28/10     | 184.62       | 4,408.49     | 11,636.78   | 16,045.27   |         | Full Details |
|      | 02/15/10     | 0.00         | 4,819.81     | 11,668.08   | 16,487.89   |         |              |
|      | 02/16/10     | 184.62       | 4,635.85     | 11,669.82   | 16,305.67   |         | Payments     |
|      | 02/22/10     | 184.62       | 4,455.21     | 11,680.25   | 16,135.46   |         |              |
|      | 03/15/10     | 0.00         | 4,869.12     | 11,716.77   | 16,585.89   |         |              |
|      | 04/15/10     | 0.00         | 5,289.86     | 11,770.67   | 17,060.53   |         |              |
|      | 05/15/10     | 0.00         | 5,711.86     | 11,822.84   | 17,534.70   |         | Printer      |
|      | 07/17/11     | 0.00         | 6,079.97     | 12,567.05   | 18,647.03   | -       |              |
|      |              |              | Gen          | erate Repoi | t           |         |              |

**Report Computation Tab** 

The REPORT tab is where the reports are generated and printed. There is a checkbox to limit interest on delinquent child support to September 1, 1991. The reason that you are given a choice is that the law is currently unsettled as to whether or not child support interest will accrue before that date. If you want to apply interest before that date leave the box unchecked. Otherwise check the box and interest will not be computed on delinquent child support until after September 1, 1991.

To generate the report click on *Generate Current Report*, and the visual shorthand report will appear in the report window.

Additionally, the report buttons will be enabled and you can print the reports. The

reports can be viewed on the screen or sent directly to the printer. To send the report directly to the printer, check the box next to the word **Printer**. The reports are a follows:

- **Summary** A summary similar to the one on the **Main Window**.
- **Standard** A report with totals, but not showing all events.
- ★ **Full Details**-A report printed in landscape mode with detail of each event including the amount of interest charged for that event.
- ★ **Payments**-Lists the payments with yearly totals.
- ★ Authority-Prints out the legal authority and the formulas used in the computations.

Each time you do something that might invalidate the current report, the preview window will become blank, requiring that you generate a new report. In this manner you are required to have a current report before you can print it out.

| 💸 Standard | Report     |         |         |        |             |            |             |
|------------|------------|---------|---------|--------|-------------|------------|-------------|
|            | 1 of 1+    |         | A 100   | )% -   | Total:92    | 100% 93    | 2 of 92     |
|            | Date       | Support | Payment | Due    | Interest    | & Interest | Principal 🖻 |
|            | 1990       | GEN     | ERAL    | SUPP   | ORT COMPUTA | TIONS      | JUDGME      |
|            | 01/01/1990 | 100.00  | 0.00    | 100.00 | 0.00        | 100.00     | 0.00        |
|            | 02/01/1990 | 100.00  | 0.00    | 200.00 | 1.02        | 201.02     | 0.00        |
|            | 03/01/1990 | 100.00  | 0.00    | 300.00 | 1.94        | 301.94     | 0.00        |
|            | 04/01/1000 | 100.00  | 0.00    | 400.00 | 6.00        | 404.00     | L 🎽         |
|            |            |         |         |        |             |            |             |
|            |            |         |         |        |             |            |             |

When you view a report, you can page through it by clicking on the arrow keys. You can print the report by clicking on the printer. Also, you can convert the report to other file formats by clicking on the envelope shown. You can view the

report in different magnifications by clicking on the percentage window.

### **REDUCTION COMP**

| <b> </b> <u> </u>    0v | wl's Texas Child Support Arrearage                                                                  |                                                               | _ 🗆 X |
|-------------------------|----------------------------------------------------------------------------------------------------|---------------------------------------------------------------|-------|
| <u>F</u> ile            | About                                                                                               |                                                               |       |
| Main                    | Window Obligation Payments Judgment R                                                               | eports Reduction Comp                                         |       |
|                         | I                                                                                                   |                                                               |       |
|                         | Annual Rate of Interest 1                                                                           | 12%                                                           |       |
|                         | Monthly Payment Periods                                                                             | 0                                                             |       |
|                         | Amount of Monthly Payments                                                                          | 0.00                                                          |       |
|                         | Confirmed Support Arrearage                                                                         | 6000.00                                                       |       |
|                         | Confirmed Arrearage Interest                                                                        | 2049.93                                                       |       |
|                         | μ                                                                                                   |                                                               |       |
|                         | The number of payments for a<br>approximate payment. The last<br>be less than the regular amount of | given amount is an<br>payment will usually<br>of the payment. |       |
|                         | Find Number of Pay                                                                                  | Periods                                                       |       |
|                         | Return                                                                                              |                                                               |       |
|                         |                                                                                                    |                                                               |       |

Compute Reduction of Support Tab

The **Reduction Comp** screen is handy when you want to determine how much should be paid to discharge the balance of the support judgment. Remember, that the support continues to accrue interest while the payments are being made. The computation is further complicated because the payments are allocated to the principal due, before it is applied to the interest on the principal of the debt. Just click "Find Number of Pay **Periods**"

An entry dialog will appear. The total confirmed support arrearage and confirmed arrearage interest are filled in automatically.

You will have the opportunity to change these amounts, if you wish, when you supply the

suggested payments. You will be informed if the payment is too small to discharge the support debt within fifteen (15) years. The number of monthly payments necessary will be shown. Thereafter, the results can be printed for future reference.

### CONVERT ARREARAGE FILES

| File Path      |        |         |         |         |      |
|----------------|--------|---------|---------|---------|------|
| FileName       |        |         |         |         |      |
| File To Be Con | verted |         |         |         |      |
| Find           |        | Сору    | Convert |         | Quit |
|                | DATE   | PAYMENT | COMMENT | SORT DT |      |
| _              |        |         |         |         |      |
|                |        |         |         |         |      |
|                |        |         |         |         |      |
|                |        |         |         |         |      |
|                |        |         |         |         |      |
|                |        |         |         |         |      |
|                |        |         |         |         |      |
|                |        |         |         |         |      |

To convert the arrearage files which were created in an older windows arrearage program (Any year before 2011) you may have to convert the program before you can use the data that was created at that time. The conversion file can be found in the "Owl Programs"folder in the Start Menu. The file is named "Arrearage File Conversion" and is easy to use. Click on the "Find" button to find the file you need to convert. After finding the file, click on "Copy"and then click on "Convert". Once converted, you can use the data in the new program. The only problem may be that you cannot copy it from the program as you can with the files you create with Arrearage 2011.

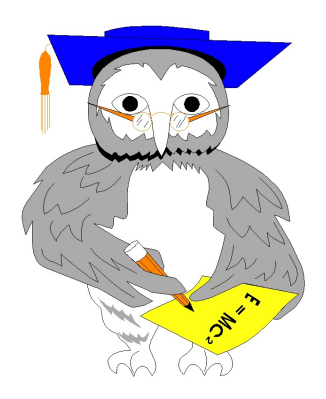

Thank you for purchasing our program. Call us or visit us at our Internet site at <a href="http://www.OwlSoftwareInc.com">http://www.OwlSoftwareInc.com</a> if you have any problems or suggestions about future editions of the program.